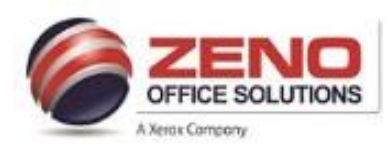

## Xerox AltaLink

## Fully Adjustable or Dedicated Tray, Tray Priority or Tray Auto Selection

The system administrator can set trays to **Fully Adjustable** or **Dedicated** mode. If a paper tray is set to **Fully Adjustable** mode, you can change paper \*Attributes\* each time that you load the tray. If a paper tray is set to **Dedicated** mode, the control panel does not prompt you to load a specific \*Paper Size\*, \*Type\* and \*Color\*.

**Note**: There are different methods that may be used to configure the feature. Select your required method to configure the feature.

## **Configure Tray Settings from the Control Panel**:

- 1. Touch Login button in the Control Panel. Enter User name: admin, Password: 1111.
- 2. Press the Home button.
- 3. Touch Device.
- 4. Touch **Tools**, then touch **Device Settings > Paper Management**.
- 5. Touch **Tray Settings >** select **a tray**.
  - a. To set the **Mode >** touch **Fully Adjustable** or **Dedicated**.
  - b. To specify the paper settings for a **dedicated** tray > touch **Edit** > set the **Paper Size**, **Type**, and **Color**. Touch **OK**.
  - c. To configure the printer to select the Tray Automatically > for Auto Selection > touch Enabled.
  - d. To set the Priority for each tray > touch the number field > enter a number [use alphanumeric keypad, or touch Plus (+) or Minus (-)]. The printer uses paper from the Priority 1 tray first. If that tray is empty, the printer uses paper from the Priority 2 tray.
- 6. Touch OK.
- 7. To close **Tray Settings >** touch **X**.
- 8. To close **Tools >** touch **X**.
- 9. Logout of System Administrator mode.

## **Configure Tray Settings using the Embedded Web Server:**

- 1. Open a web browser > Access the Embedded Web Server > Login as admin, Password: 1111.
- 2. Access the Paper Management page using **one of** the following **methods**:
- 3. Click the Tray Content & Settings tab.
  - a. Click Properties > General Setup > Paper Management.
  - b. Click **Home >** for **Trays >** click **Settings**.
- 4. To **edit** a specific paper tray > click **Edit** on that row.
- 5. For Edit Tray, select an option:
  - a. Fully Adjustable: This option prompts you to confirm the \*Attributes\* of paper loaded in the tray.
  - Dedicated: This option sets the paper tray as the only paper source for print jobs matching a specific Paper Size, Type and Color. This option assumes that the paper you loaded in the tray is the type specified for Paper Types.
  - c. If you selected **Dedicated >** click the **Pencil** icon to edit the **Paper Size**, **Type**, and **Color** for this tray.
  - d. Select the desired **options**.
  - e. Click Save.
- 6. For Priority > set the priority for the selected tray. The printer uses paper from the Priority 1 tray first. If that tray is empty, the printer uses paper from the Priority 2 tray.
- 7. To have the print driver select the tray > for Auto Selection > select Enabled.
- 8. Click Save.
- 9. Logout of System Administrator mode.